# CitiManager<sup>®</sup> Set Email and Mobile Alert Messaging

Quick Reference Guide

June 2016

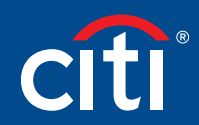

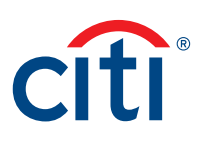

## User Guide Overview

Use this procedure to set email and mobile alerts for various account activities.

## Key Concepts

As a cardholder, you can set alerts so that notifications are automatically sent via email or to your mobile device when certain selected activity occurs on your account, for example, when statements are available and when payments are received.

It is possible to customize when you will receive your alerts based on:

- Time zone
- Time of day
- Days of week

In addition, once you have registered your mobile device number in the CitiManager Site, you have full access to on-demand mobile alerts. On-demand mobile alerts allow you to request and receive immediate information such as account balances, payment amounts and due dates.

#### Mobile Alert Set Up

In order to receive alerts on your mobile device, you must subscribe to the alerts in the CitiManager Site first. Only one mobile number per user ID is allowed.

Once you have subscribed to mobile alerts in the CitiManager Site, you will receive a confirmation text message on your mobile device with a four-digit PIN. The four-digit PIN must be entered on the PIN confirmation number screen in the CitiManager Site. Once the PIN has been entered, the CitiManager Site will send another text to your mobile device confirming activation.

If you need to stop mobile alerts, reset your CitiManager Site password, or need additional support, choose one of the following options:

| Action                                                                                                   | Command                                                                                                    |
|----------------------------------------------------------------------------------------------------|----------------------------------------------------------------------------------------------------|
| To suspend mobile alerts from your mobile device                                                         | Text STOP to GOCITI (462484)                                                                                                    |
| To reset your CitiManager<br>Site password                                                               | Text <b>RESETXXXX</b> to <b>GOCITI</b> (462484), where XXXX represents the last four digits of your account number (e.g., RESET1234)                     |
|                                                                                                    | <b>Note:</b> The reset password sent to you is valid for 48 hours. You are required to change the reset password when you log into the CitiManager Site. |
| To receive mobile alert<br>help on your mobile<br>device                                                 | Text HELP to GOCITI (462484)                                                                                                    |
| To view the Citi Mobile<br>Alerts Help website which<br>provides a list of alerts<br>available by region | Navigate to:<br>https://home.cards.citidirect.com/SMSHelp<br><b>Note:</b> This link is case-sensitive and SMSH is capitalized.                           |

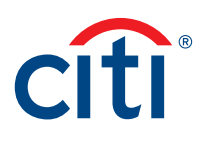

#### **On-Demand Alerts**

Once your mobile number is registered in the CitiManager Site, you are able to request account information from Citi on-demand.

To receive on-demand alerts from your registered mobile device, text the desired command (e.g., HIST) to **GOCITI** (462484). A list of available commands is provided in the table below.

For some on-demand mobile alerts you are required to enter the last four digits of your account number after the command. For example, to receive account balance information, text BAL1234 to **GOCITI** (462484) where 1234 represents the last four digits of the account number.

#### **On-Demand Alert Commands**

| Command | Description                                                                                                    | Country Availability                                              |  |
|---------|----------------------------------------------------------------------------------------------------|-------------------------------------------------------------------|--|
| BAL     | To receive current balance, last payment, payment amount due, and payment due date                                                                                   | Canada<br>United States<br>United Kingdom<br>United Arab Emirates |  |
|         | <b>Note:</b> The last four digits of the account number are required. For example, text BALXXXX, where XXXX represents the last four digits of the account number.   |                                                                   |  |
| СОМ     | To receive information regarding valid on-demand commands                                                                                                    | Canada<br>United States<br>United Kingdom<br>United Arab Emirates |  |
| CUST    | To receive Citi Commercial Cards Customer Service<br>numbers                                                                                                    | Canada<br>United States<br>United Kingdom<br>United Arab Emirates |  |
| HELP    | To receive alerts help                                                                                                    | Canada<br>United States<br>United Kingdom<br>United Arab Emirates |  |
| HIST    | To receive details on the three most recent posted transactions                                                                                                    | Canada<br>United States                                           |  |
|         | <b>Note:</b> The last four digits of the account number are required. For example, text HISTXXXX, where XXXX represents the last four digits of the account number.  | United Kingdom<br>United Arab Emirates                            |  |
| LIMIT   | To receive the available spend remaining on your account                                                                                                    | United Kingdom<br>United Arab Emirates                            |  |
|         | <b>Note:</b> The last four digits of the account number are required. For example, text LIMITXXXX, where XXXX represents the last four digits of the account number. |                                                                   |  |
| RESET   | To request password reset for the CitiManager site                                                                                                    | Canada                                                            |  |
|         | <b>Note:</b> The last four digits of the account number are required. For example, text RESETXXXX, where XXXX represents the last four digits of the account number. | United States<br>United Kingdom<br>United Arab Emirates           |  |
| STOP    | To stop alerts from being sent to your registered mobile device                                                                                                    | Canada<br>United States<br>United Kingdom<br>United Arab Emirates |  |

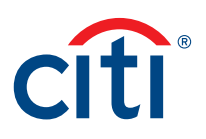

## Step-by-Step Instructions

### To Set Email and Mobile Alerts:

| Step | Action                                                                                                    |
|------|----------------------------------------------------------------------------------------------------|
| 1.   | From the CitiManager Site Home screen, click the My Profile tab.                                                                                                    |
|      | The My Profile screen displays.                                                                                                    |
|      | <b>Note:</b> This screen displays information relative to your specific user profile along with your name, company and title. Information for the primary contact, which may not be you, displays.                                                                                                    |
| 2.   | Click the Alerts link.                                                                                                    |
|      | The Subscribe/Unsubscribe to receive Email and SMS Alerts screen displays.                                                                                                    |
| 3.   | To subscribe to alerts, select the <b>Email Alerts</b> and/or <b>Mobile Alerts</b> checkbox(es) for each of the alerts you wish to receive.                                                                                                    |
|      | To unsubscribe to alerts, deselect the <b>Email Alerts</b> and/or <b>Mobile Alerts</b> checkbox(es) for the alerts you no longer wish to receive.                                                                                                    |
|      | <b>Note:</b> Some alerts require you to enter or select a setting that will trigger the alert.<br>For example, for the <b>Available Credit Remaining</b> alert, you must select the desired<br>% Remaining from the drop-down list. When the selected percent of remaining<br>credit level is met, you will receive an alert on your mobile device. |
| 4.   | In the <b>Country code – Mobile number</b> field, type a valid mobile number where the mobile alerts will be sent. Only numeric values are allowed in this field.                                                                                                    |
|      | Note: The country code defaults based on the country associated with your profile.                                                                                                    |
| 5.   | From the <b>Carrier</b> drop-down list, select your mobile carrier.                                                                                                    |
|      | The selected carrier displays.                                                                                                    |
|      | <b>Note:</b> If Sprint is your carrier, you are automatically enrolled in this subscription notification. This is a requirement of Sprint. Canadian users are automatically enrolled in this subscription due to regulations in Canada.                                                                                                    |
| 6.   | To verify or change the email addresses for email alerts, click the Manage Email Address link.                                                                                                    |
|      | The Alert Email Address screen displays.                                                                                                    |
| 7.   | Type and confirm up to five email addresses where notifications will be sent.                                                                                                    |
| 8.   | When you are finished entering/updating your email address(es), click the <b>Save</b> button.                                                                                                    |
|      | A confirmation message displays.                                                                                                    |
| 9.   | To return to the <b>Subscribe/Unsubscribe Alerts</b> screen, click the <b>Cancel</b> button.                                                                                                    |
|      | The Subscribe/Unsubscribe Alerts screen displays.                                                                                                    |
| 10.  | To change your mobile alert time preferences, click the <b>Mobile Alerts Time</b><br><b>Preferences</b> expand button.                                                                                                    |
|      | The mobile alerts time preferences display.                                                                                                    |
|      | <b>Note:</b> The mobile alert time preferences automatically display once you select a mobile alert. If no mobile alerts are selected, the expand button is disabled.                                                                                                    |
| 11.  | Select the desired time preferences.                                                                                                    |

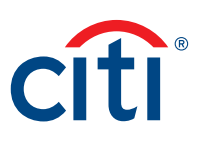

| Step | Action                                                                                                    |
|------|----------------------------------------------------------------------------------------------------|
| 12.  | To view the audit log, click the Alerts: Audit Log expand button.                                                                                                    |
|      | The audit log displays the alerts that have been subscribed/unsubscribed to on behalf of the cardholder.                                                                                           |
| 13.  | Review the terms and conditions and if you agree to them, select the checkbox.                                                                                                    |
|      | <b>Note:</b> If you do not agree to the terms and conditions, you will not be able to enroll in the Mobile Alerts.                                                                                 |
| 14.  | Click the Save button.                                                                                                    |
|      | The alerts settings are saved and the PIN confirmation number screen displays.                                                                                                    |
|      | <b>Note:</b> If you elected to receive alerts on your mobile device, you will receive a text message with a PIN.                                                                                   |
| 15.  | On the CitiManager Site <b>PIN confirmation number</b> screen, type the PIN number received on your mobile device in the <b>PIN confirmation number</b> field and click the <b>Confirm</b> button. |
|      | A confirmation message displays.                                                                                                    |

IRS Circular 230 Disclosure: Citigroup Inc. and its affiliates do not provide tax or legal advice. Any discussion of tax matters in these materials (i) is not intended or written to be used, and cannot be used or relied upon, by you for the purpose of avoiding any tax penalties and (ii) may have been written in connection with the "promotion or marketing" of any transaction contemplated hereby ("Transaction"). Accordingly, you should seek advice based on your particular circumstances from an independent tax advisor.

Any terms set forth herein are intended for discussion purposes only and are subject to the final terms as set forth in separate definitive written agreements. This presentation is not a commitment to lend, syndicate a financing, underwrite or purchase securities, or commit capital nor does it obligate us to enter into such a commitment, nor are we acting as a fiduciary to you. By accepting this presentation, subject to applicable law or regulation, you agree to keep confidential the information contained herein and the existence of and proposed terms for any Transaction.

Prior to entering into any Transaction, you should determine, without reliance upon us or our affiliates, the economic risks and merits (and independently determine that you are able to assume these risks) as well as the legal, tax and accounting characterizations and consequences of any such Transaction. In this regard, by accepting this presentation, you acknowledge that (a) we are not in the business of providing (and you are not relying on us for) legal, tax or accounting advice, (b) there may be legal, tax or accounting risks associated with any Transaction, (c) you should receive (and rely on) separate and qualified legal, tax and accounting advice and (d) you should apprise senior management in your organization as to such legal, tax and accounting advice (and any risks associated with any Transaction) and our disclaimer as to these matters. By acceptance of these materials, you and we hereby agree that from the com- mencement of discussions with respect to any Transaction, and notwithstanding any other provision in this presentation, we hereby confirm that no participant in any Transaction shall be limited from disclosing the U.S. tax treatment or U.S. tax structure of such Transaction.

We are required to obtain, verify and record certain information that identifies each entity that enters into a formal business relationship with us. We will ask for your complete name, street address, and taxpayer ID number. We may also request corporate formation documents, or other forms of identification, to verify information provided.

Any prices or levels contained herein are preliminary and indicative only and do not represent bids or offers. These indications are provided solely for your information and consideration, are subject to change at any time without notice and are not intended as a solicitation with respect to the purchase or sale of any instrument. The information contained in this presentation may include results of analyses from a quantitative model which represent potential future events that may or may not be realized, and is not a complete analysis of every material fact representing any product. Any estimates included herein constitute our judgment as of the date hereof and are subject to change without any notice. We and/or our affiliates may make a market in these instruments for our customers and for our own account. Accordingly, we may have a position in any such instrument at any time.

Although this material may contain publicly available information about Citi corporate bond research, fixed income strategy or economic and market analysis, Citi policy (i) prohibits employees from offering, directly or indirectly, a favorable or negative research opinion or offering to change an opinion as consideration or inducement for the receipt of business or for compensation; and (ii) prohibits analysts from being compensated for specific recommendations or views contained in research reports. So as to reduce the potential for conflicts of interest, as well as to reduce any appearance of conflicts of interest, Citi has enacted policies and procedures designed to limit communications between its investment banking and research personnel to specifically prescribed circumstances.

Citi believes that sustainability is good business practice. We work closely with our clients, peer financial institutions, NGOs and other partners to finance solutions to climate change, develop industry standards, reduce our own environmental footprint, and engage with stakeholders to advance shared learning and solutions. Highlights of Citi's unique role in promoting sustainability include: (a) releasing in 2007 a Climate Change Position Statement, the first U.S. financial institution to do so; (b) targeting \$50 billion over 10 years to address global climate change: includes significant increases in investment and financing of renewable energy, clean technology, and other carbon-emission reduction activities; (c) committing to an absolute reduction in GHG emissions of all Citi owned and leased properties around the world by 10% by 2011; (d) purchasing more than 234,000 MWh of carbon neutral power for our operations over the last three years; (e) establishing in 2008 the Carbon Principles; a framework for banks and their U.S. power clients to evaluate and address carbon risks in the financing of electric power projects; (f) producing equity research related to climate issues that helps to inform investors on risks and opportunities associated with the issue; and (g) engaging with a broad range of stakeholders on the issue of climate change to help advance understanding and solutions.

Citi works with its clients in greenhouse gas intensive industries to evaluate emerging risks from climate change and, where appropriate, to mitigate those risks.

efficiency, renewable energy & mitigation

citi®

## Treasury and Trade Solutions citi.com/treasuryandtradesolutions

© 2016 Citibank, N.A. All rights reserved. Citi, Citibank, Citi and Arc Design, CitiManager and CitiDirect are trademarks and service marks of Citigroup Inc. or its affiliates and are used and registered throughout the world. 1444349 GTS25997 06/16